# РУКОВОДСТВО ПОЛЬЗОВАТЕЛЯ

ОСНОВЫ РАБОТЫ В ПРОГРАММНОМ ОБЕСПЕЧЕНИИ ДЛЯ ГЕОЛОГИЧЕСКОГО СОПРОВОЖДЕНИЯ БУРЕНИЯ ГОРИЗОНТАЛЬНЫХ СКВАЖИН И БОКОВЫХ СТВОЛОВ

«РН-ГОРИЗОНТ+»

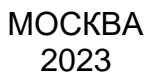

Права на настоящий документ принадлежат ПАО «НК «Роснефть». Документ не может быть полностью или частично воспроизведён, тиражирован и распространён без разрешения ПАО «НК «Роснефть».

ПО «РН-ГОРИЗОНТ+»

© 
В ПАО «НК «Роснефть» 2023»

СТРАНИЦА 1 ИЗ 12

# СОДЕРЖАНИЕ

| НАЧАЛО РАБОТЫ                                          | 3  |
|--------------------------------------------------------|----|
| ОКНО ГЕОНАВИГАЦИИ                                      | 5  |
| КОРРЕКТИРОВКА МОДЕЛИ ПЛАСТА                            | 7  |
| РАСЧЕТ УГЛА ПАДЕНИЯ СТРУКТУРЫ ПЛАСТА НА ОСНОВЕ ИМИДЖЕЙ | 10 |

Права на настоящий документ принадлежат ПАО «НК «Роснефть». Документ не может быть полностью или частично воспроизведён, тиражирован и распространён без разрешения ПАО «НК «Роснефть». © ® ПАО «НК «Роснефть» 2023»

ПО «РН-ГОРИЗОНТ+»

### Начало работы

При запуске «РН-ГОРИЗОНТ+» отображается стартовый экран (Рисунок 1), на котором можно: создать новый или открыть существующий проект, загрузить последние версии проектов, а также просмотреть историю изменений.

| 110            | HABNFALWOHHOE                                                  |   |
|----------------|----------------------------------------------------------------|---|
|                | gel www.swewe                                                  |   |
| Версия 3.3.1 + | Автогеонавигация                                               |   |
|                | 3                                                              |   |
|                | педавние проекты пистории изменении                            |   |
| Новый проект   | 57649F                                                         | × |
| Открыть проект | D: \work\horizon_projects\real\2022\despans\57649T\57649T.h+   | 4 |
|                | 75002                                                          | × |
|                | D: /work/horizon_projects/yeal/2022/wapt/75002.h+              | 4 |
|                | 2248F                                                          | × |
|                | or land to any Dudrens to intersterbase inside on the version. | ÷ |
|                | 6101<br>D:\work\harizon_protects\real\2022\wap16101\6101.h+    | î |
|                |                                                                | ÷ |
|                |                                                                | × |

Рисунок 1. Начальный экран «РН-ГОРИЗОНТ+»

1 – кнопки создания и открытия проекта, 2 – недавно открытые проекты,

3 – вкладка с историей изменений, 4 – адрес техподдержки

1) Создайте новый проект и запустите мастер создания объекта геонавигации:

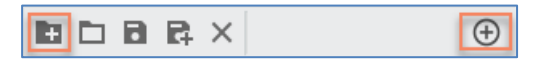

 В окне мастера (Рисунок 2) можно быстро загрузить все необходимые данные для работы: траектории и каротажи фактической и опорных скважин, плановую траекторию, а также маркеры.

| 🚯 Новый объект геонавигации    |              |            | ×                     |       |                    |          |            |                    |
|--------------------------------|--------------|------------|-----------------------|-------|--------------------|----------|------------|--------------------|
| Геологический проект:          | D:\work\new  |            | Загрузить             |       |                    |          |            |                    |
| Название объекта геонавигации: | horizon_obj  |            | ×                     |       |                    |          |            |                    |
| Коллекция шаблонов:            | def_template |            |                       |       |                    |          |            |                    |
| Загрузка исходных данных       |              |            |                       |       |                    |          |            |                    |
| Опорные скважины:              |              | Траектория | Каротаж               | 3     | адать область мод  | елирован | ия         | ×                  |
| Фактическая горизонтальная ск  | важина:      | Траектория | Каротаж               |       | ^                  |          |            | ~                  |
| План горизонтальной скважины   |              | Траектория |                       | Xmin  | 153551.699         | Xmax     | 154907.275 | ~                  |
| Структура пласта:              |              | Маркеры    | Область моделирования | Ymin  | 139467.945 🗘       | Ymax     | 140236.005 | $\hat{}$           |
| Общая информация               |              |            |                       | Zmin  | -3324.336          | Zmax     | 363.881    | ¢                  |
| Месторождение:                 |              |            |                       |       |                    |          |            | ^                  |
| Куст/платформа:                |              |            |                       | Часто | та дискретизации 2 | 0.2      |            | $\hat{\mathbf{v}}$ |
|                                |              |            | ОК Отмена             |       | ОК                 |          | Отмена     |                    |

Рисунок 2. Мастер создания объекта геонавигации и задание области моделирования

- 3) Задайте область моделирования в окне мастера. По умолчанию параметры области моделирования рассчитываются из загружаемых траекторий скважин, поэтому рекомендуется сначала выбрать скважины для загрузки, а затем задать область моделирования. Скорректируйте область моделирования по глубине, нужно ее сузить, чтобы модель строилась только в заданных пределах. Это необходимо для сокращения объема вычислений.
- 4) Нажмите на кнопку ОК. В результате в дереве проекта создается объект геонавигации с настройками и загруженными данными. Данные заданными по скважинам «Опорные», располагаются В соответствующих папках «Планируемые» И «Фактические», данные по маркерам – в папке «Отбивки пластов». (Рисунок 3)
- 5) Имиджи, структурную поверхность и другие дополнительные данные можно загрузить в дерево проекта через контекстное меню объекта в дереве. (Рисунок 3)

| Проект: test_project  | <b>—</b> ×                    |                                  |              |                                |                                                           |             |
|-----------------------|-------------------------------|----------------------------------|--------------|--------------------------------|-----------------------------------------------------------|-------------|
|                       | $\oplus$                      |                                  |              |                                |                                                           |             |
| 🗋 Коррекции пласта    |                               |                                  |              |                                |                                                           |             |
| 👻 🛱 Скважины          |                               |                                  |              |                                |                                                           |             |
| - Сд Опорные          |                               |                                  |              |                                |                                                           |             |
| • A Z-25 Скважина     |                               |                                  |              |                                |                                                           |             |
| Ствол - 🗍 Маіп        |                               |                                  |              |                                |                                                           |             |
| СКВАЖИНЫ 🏷 Траектория |                               |                                  |              |                                |                                                           |             |
|                       |                               |                                  |              |                                |                                                           |             |
| k ROP AVG (m/hr)      |                               |                                  |              |                                |                                                           |             |
|                       |                               |                                  |              |                                |                                                           |             |
| ACTECDM (ppg)         |                               |                                  |              |                                |                                                           |             |
| ♦ NPLFM (pu)          |                               |                                  |              |                                |                                                           |             |
| DPEFM (unitless)      | ▼ Ц∦ Скважи                   | fbl                              |              | <ul> <li>C1 Onietti</li> </ul> |                                                           |             |
| ♣ DRHFM (g/cc)        | ► CR Onc                      | эные                             |              | * 🕅 Grid                       | П Копировать                                              | Ctrl+C      |
| BDCFM (a/cc)          | т сд гла<br>▼ Сд Фан          | ические                          |              | RECTGRID                       | Копировать глобально                                      | Ctrl+Shift+ |
| ♣ RPTHM (min)         | - A 1                         | 417                              |              | 🗀 Сценарии                     | 📋 Вставить                                                | Ctrl+V      |
| ★ GRAFM (API)         | <ul> <li>Сп Отбивк</li> </ul> | пластов Копировать               | Ctrl+C       |                                | Э Загрузить поверхность                                   |             |
| ▶ Å 7G-21             | 🗅 Кальку                      | атор ГИС С Копировать глобально  | Ctrl+Shift+C |                                | Загрузить изображение разре                               | за пласта   |
| Га Планируемые        | • 🖾 Отчеты                    | Ф Настройки                      | Ctrl+Alt+S   |                                | <ul> <li>Изменить область моделиров</li> <li>–</li> </ul> | ания        |
| Са Фактические        | ♥ iiii Grid                   | сею ЕТ Создать                   |              |                                | Папка с данными                                           |             |
|                       | С Внешн                       | е источни 🔁 Загрузить траекторию |              |                                |                                                           |             |
|                       | 🗅 Сценар                      | и Э Загрузить каротажи           |              |                                |                                                           |             |
|                       |                               | Загрузить имиджи                 |              |                                |                                                           |             |
| 🗢 тотор               |                               | Загрузить ГТИ                    |              |                                |                                                           |             |

Рисунок 3. Загрузка имиджей и структурной поверхности

#### Окно геонавигации

Окно геонавигации предназначено для визуализации и коррекции модели пласта и определения угла падения структуры пласта.

- 1) Откройте окно геонавигации (кнопка 🎽 на панели инструментов слева).
- Перетащите фактическую скважину из дерева проекта на область отображения пласта и выберите тип скважины «Фактическая» (Рисунок 4). Таким же образом вы можете отобразить плановые траектории.
- 3) Перетащите каротаж одной из опорных скважин в область «Каротажи» (Рисунок 4). Этот каротаж будет использоваться для построения модели пласта.

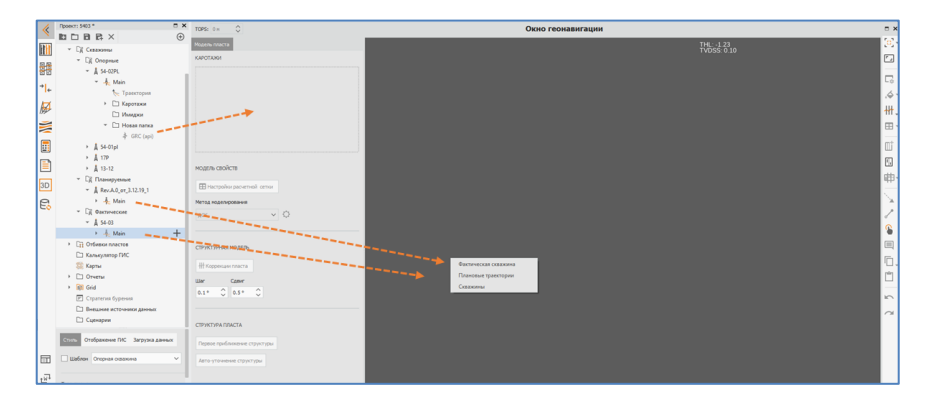

Рисунок 4. Добавление фактической скважины и каротажа для моделирования

4) Чтобы отобразить каротаж на горизонтальном треке, перетащите любой каротаж из дерева проекта на трек (Рисунок 5). При этом действии появится выбор, как именно добавить каротаж: как измеренный или как синтетический. Если выбрать «Измеренный каротаж», то просто отобразятся данные каротажа. Если выбрать пункт «Синтетический каротаж», то будет выведен список планируемых траекторий плюс фактическая скважина. Выбор одной из них будет означать, что синтетический каротаж будет строиться на основе данных траектории этой скважины.

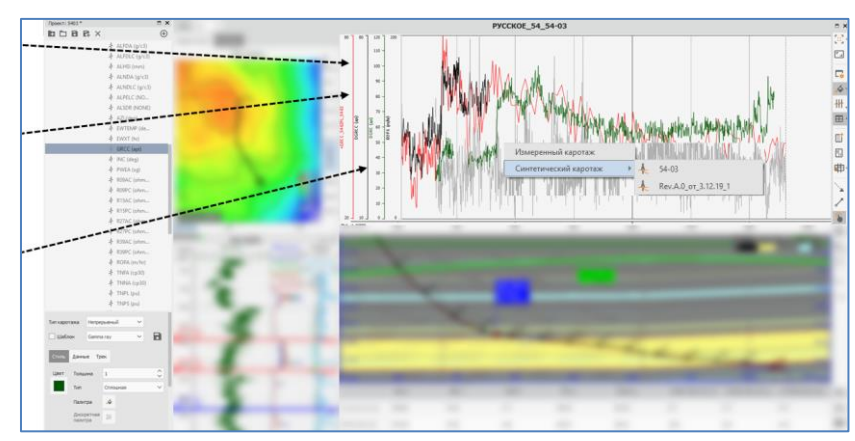

Рисунок 5. Отображение измеренных и синтетических каротажей

5) Для отображения каротажей опорной скважины откройте вкладку «Настройка» и перетащите каротажи из дерева проекта на вертикальные треки либо используйте заранее подготовленную корреляцию (Рисунок 6).

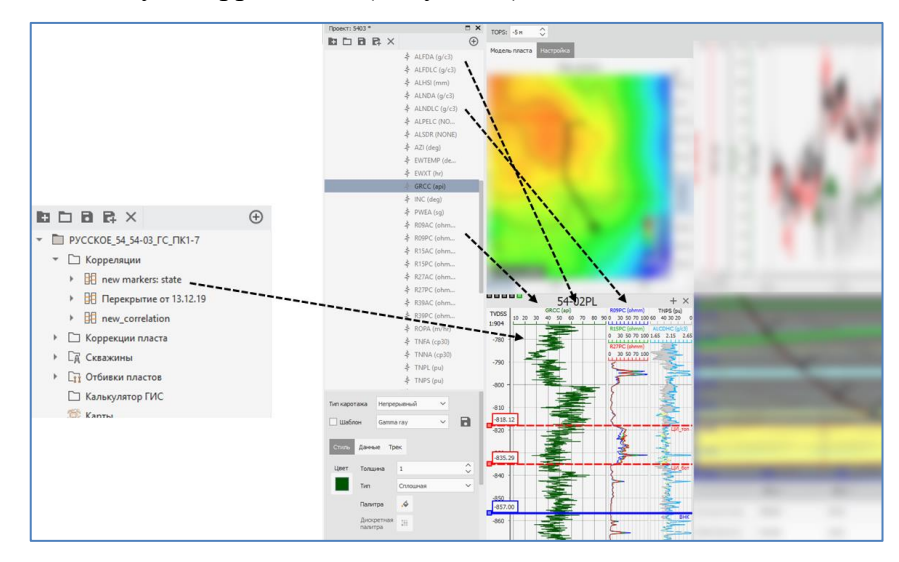

Рисунок б. Отображение каротажей опорных скважин

- 6) Чтобы скорректировать положение опорной скважины относительно фактической, задайте величину сдвига по оси TVDSS в поле TOPS на панели инструментов окна геонавигации. Это приведет к вертикальному смещению модели пласта и горизонтальному смещению синтетических каротажей.
- 7) Чтобы добавить маркеры на разрез пласта, перейдите во вкладку «Настройка» и перенесите поверхности или коллекцию маркеров из дерева проекта на какой-либо вертикальный трек. Маркеры отображаются в виде горизонтальных линий, проходящих через всю сетку с учетом структуры пласта.
- На разрезе также можно отобразить отметку маркеров на конкретном стволе. Для этого откройте «Менеджер видимости» и включите отображение маркеров на интересующем стволе (Рисунок 7).

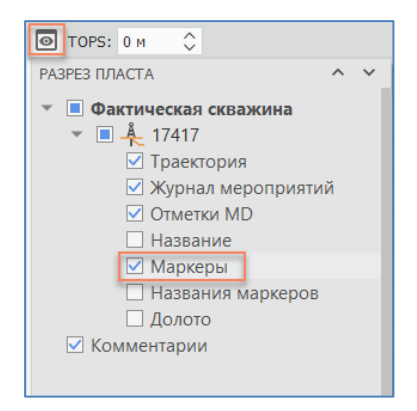

Рисунок 7. Менеджер видимости

 Чтобы отобразить структурную поверхность, скважину, маркеры в проекции ХҮ, перетащите соответствующие объекты из дерева проекта в область «Вид сверху» (Рисунок 8).

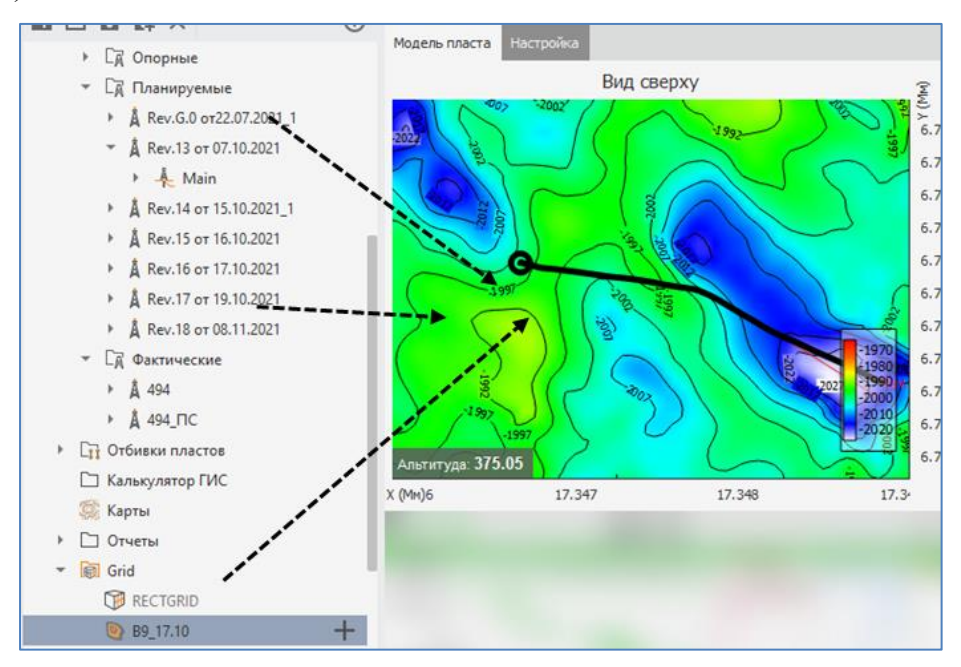

Рисунок 8. Отображение поверхности, скважин, маркеров на виде сверху

10) Чтобы сохранить некоторое состояние окна геонавигации, нажмите на кнопку **м** на панели инструментов. Сохраненное состояние окна геонавигации отобразится в дереве проекта в папке «Коррекции» (Рисунок 9).

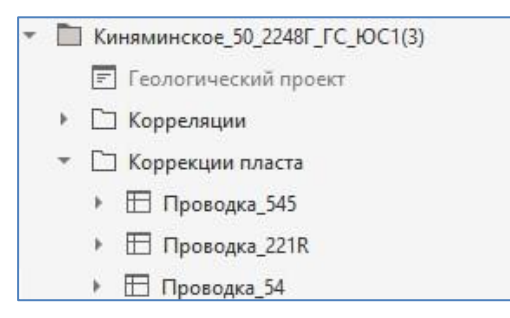

Рисунок 9. Отображение сохраненного состояния окна геонавигации в дереве проекта 11) Чтобы снова открыть сохраненное окно геонавигации, дважды щелкните по объекту «Проводка» в дереве проекта.

### Корректировка модели пласта

Метод двумерного синтетического каротажа является классическим методом геонавигации. При данном подходе необходимо сопоставлять данные фактической кривой и синтетической кривой, которая строится вдоль траектории фактической скважины. Процесс геонавигации с использованием этого метода является итеративным:

- 1) Построение апсидальной плоскости.
- Расчет синтетической кривой прогнозных свойств вдоль скважины с использованием построенной модели.
- 3) Корректировка модели пласта с помощью линий коррекции.
- 4) Сравнение синтетического каротажа с реальным каротажем фактической скважины. При наличии существенных расхождений необходимо вернуться к предыдущему пункту.

Для работы с данным методом в «РН-ГОРИЗОНТ+» достаточно задать каротаж для моделирования, вынести синтетический каротаж на трек и корректировать структуру пласта с помощью линий коррекции.

Режим интерактивной корректировки пласта:

- 1) Включите режим интерактивной коррекции пласта, для этого нажмите на кнопку 🖺 на панели инструментов.
- 2) Для интерактивной корректировки пласта (Рисунок 10) воспользуйтесь горячими клавишами из таблицы 1.

| Горячие клавиши                       | Действие                              |
|---------------------------------------|---------------------------------------|
| ПКМ в произвольной области            | Создание линии коррекции (рисунок 10) |
| ПКМ по линии коррекции                | Удаление линии коррекции              |
| ЛКМ                                   | Выбрать линию коррекции как активную  |
| Зажатая ЛКМ + перемещение             | Wanananna Mana Carnania               |
| мыши по вертикальной оси              | изменение угла сегмента               |
| Вращение колеса мыши                  | Изменение угла сегмента               |
| при активной линии коррекции          | на величину Шаг                       |
| Зажать Shift + вращение колеса        | Изменение угла сегмента               |
| мыши при активной линии коррекции     | на величину Сдвиг                     |
| Зажать ЛКМ + Alt и перемещать         | Смещение лични коррекции по оси ТНІ   |
| мышь по горизонтальной оси            | Смещение линии коррекции по оси ттте  |
| Зажать ЛКМ на границе зоны и          | Изменение мощности зоны               |
| перемещать мышь по горизонтальной оси | поменение мощности зоны               |

|         | 1 T |          |           |         | U           |      |        |       |        |
|---------|-----|----------|-----------|---------|-------------|------|--------|-------|--------|
|         |     | ODDIIIIA |           | τπα μπτ | angurtuduou | VON  | OPUTIA | NODVI | ппаста |
| гаолица | 1.1 | орячис   | плариши Д |         | грактивной  | NUDI | JUNIN  | DOPUN | macia  |
| ,       |     | 1        | ,         | 1       | 1           |      |        |       |        |

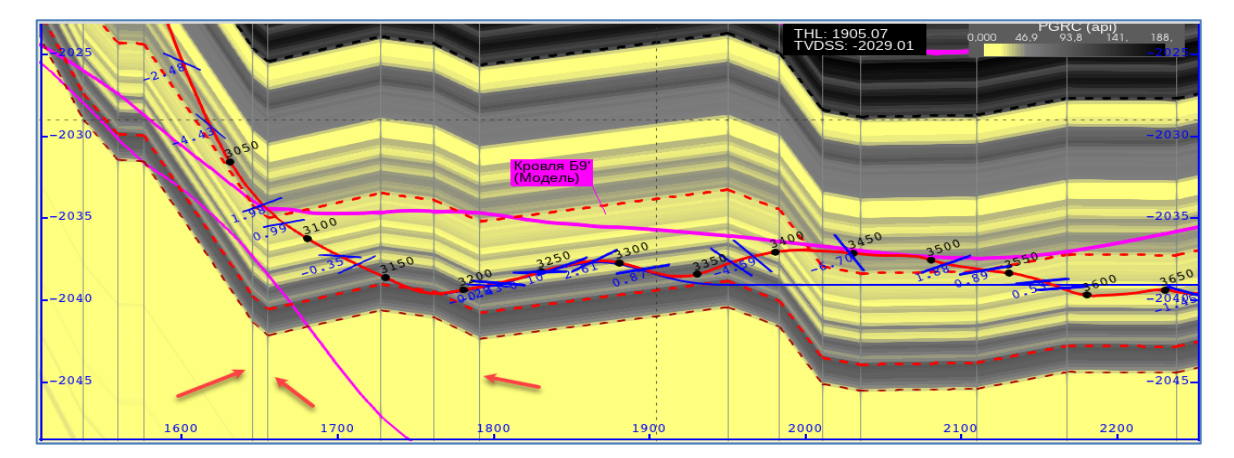

Рисунок 10. Линии коррекции на разрезе пласта

- Чтобы изменить величину шага и сдвига при вращении колесом мыши, откройте вкладку «Модель пласта» и измените соответствующие поля.
- 4) Если навести курсор мыши на линию коррекции в режиме интерактивной корректировки пласта, отображается окно с текущим средним значением угла данного сегмента.

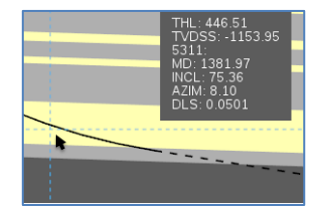

5) Чтобы просмотреть информацию о добавленных линиях коррекции в табличном виде, нажмите на кнопку «Коррекции пласта» на вкладке «Модель пласта» (Рисунок 11). С помощью таблицы можно создавать, редактировать и удалять коррекции. Редактировать можно как абсолютные смещения поверхностей в метрах (ΔN), так и углы наклона пласта слева от линии коррекции (αN).

|                    | C Ko | ррекции пла | ста    |        |
|--------------------|------|-------------|--------|--------|
| СТРУКТУРНАЯ МОДЕЛЬ | *= * | E* F* B     | e 🖞 🗘  | ~ ^    |
|                    |      | THL         | Δ1     | α1     |
| Н Коррекции пласта | 1    | 1069.78     | 0.00   | 0.00   |
|                    | 2    | 1202.16     | 7.39   | 3.20   |
|                    | 3    | 1269.71     | 9.31   | 1.63   |
|                    | 4    | 1351.12     | 9.77   | 0.32   |
|                    | 5    | 1379.82     | 1.40   | -16.25 |
|                    | 6    | 1406.39     | 4.71   | 7.11   |
|                    | 7    | 1492.40     | -0.60  | -3.54  |
|                    | 8    | 1502.41     | -1,46  | -4.91  |
|                    | 9    | 1537.07     | -7.68  | -10.18 |
|                    | 10   | 1559.40     | -10.17 | -6.36  |
|                    | 11   | 1575.97     | -10.23 | -0.18  |
|                    | 12   | 1645.56     | -19.99 | -7.99  |
|                    | 13   | 1655.66     | -20.83 | -4.75  |

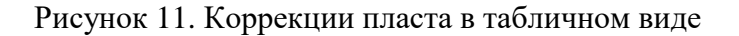

#### Расчет угла падения структуры пласта на основе имиджей

Расчет угла падения структуры пласта основан на определении расстояния между точками данных, соответствующих одному и тому же стратиграфическому пропластку, от разных азимутальных сенсоров. Такими точками являются точки пересечения нижней (180 градусов) и верхней (0 градусов) частей ствола.

Выделение отбивок, соответствующих одному и тому же стратиграфическому пропластку, осуществляется с помощью линий разметки.

- При добавлении первой линии разметки на треке с имиджем отображается линия, соответствующая точке данных, записанной верхним сенсором компоновки низа буровой колонны.
- При добавлении второй линии разметки на треке с имиджем отображается линия, соответствующая точке данных, записанной нижним сенсором компоновки низа буровой колонны.
- При добавлении второй линии разметки между линиями на треке с имиджем отображается отбивка «смайл» и рассчитанный угол падения структуры пласта.
- Глубины, соответствующие линиям разметок, и рассчитанные углы отображаются также в таблице «Углы падения пласта».
- Добавление, редактирование и удаление линий разметок осуществляется на треке с имиджем или в таблице «Углы падения пласта».

Для расчета угла падения структуры пласта:

- 1) Перетащите имидж на трек из дерева проекта.
- 2) Откройте таблицу «Углы падения пласта», дважды кликнув на объект «Углы падения пласта» в дереве проекта (Рисунок 12).
- 3) Задайте эффективный диаметр ствола скважины и глубину проникновения прибора.

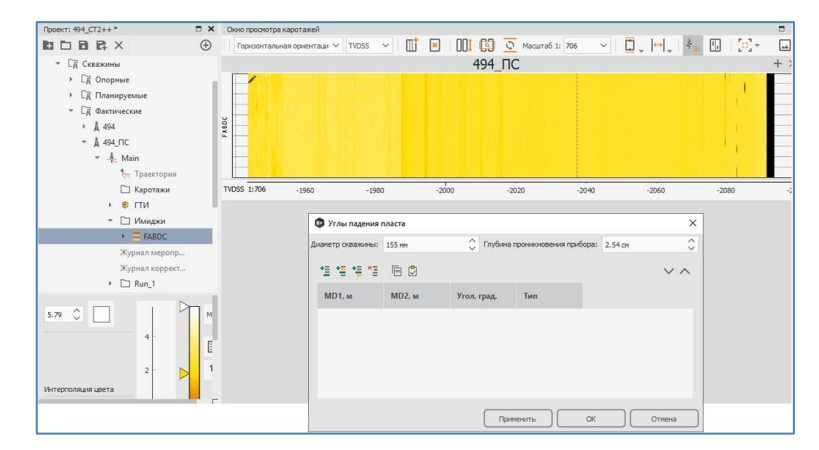

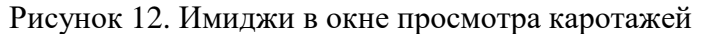

4) Добавьте линии разметки на треке (в режиме редактирования ✓). При добавлении парной линии разметки на экране отобразится «улыбка» и рассчитанный угол падения структуры пласта (Рисунок 13). Информация о добавленных линиях разметки и значение угла отобразится в таблице «Углы падения пласта» после отключения режима редактирования. Для редактирования на треке потяните за линию разметки или за область, ограниченную парой линий, и перенесите ее в нужную позицию.

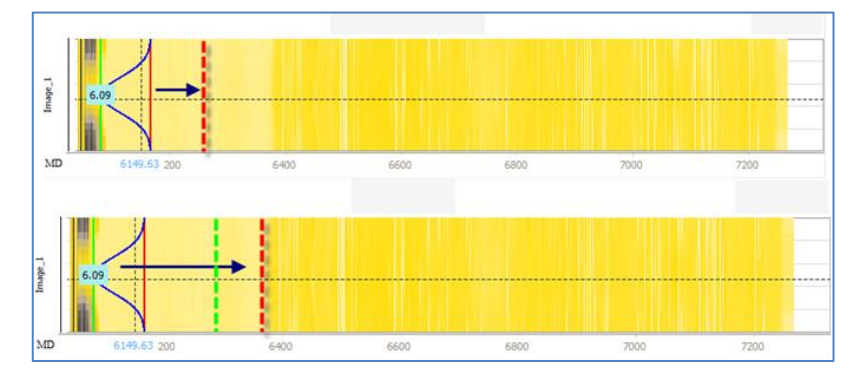

Рисунок 13. Редактирование «улыбок» имиджа на треке

5) Для добавления линий разметки через таблицу вставьте новую строку с помощью кнопки и введите значение глубины для двух линий разметки. После чего будет рассчитан угол падения структуры пласта и его классификация. На (Рисунок 14) показано добавление линий разметки в таблице. Добавленные линии разметки и рассчитанный угол отобразятся на треке с имиджем в зависимости от типа угла (уверенный, неуверенный, нейтральный), линия «улыбки» примет соответствующий цвет (можно настроить).

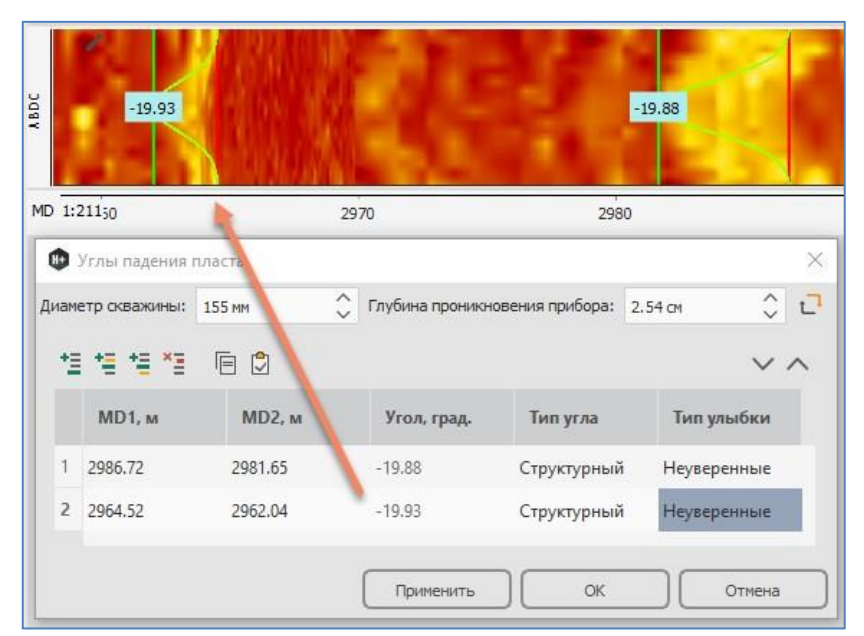

Рисунок 14. Редактирование «улыбок» имиджа на треке

6) Для отображения углов имиджа на разрезе или на виде сверху, перетащите имидж из дерева проекта в соответствующую область. Любое изменение «улыбок» на треке с имиджем или в таблице «Углы падения пласта» будет применяться в области отображения данных (Рисунок 15).

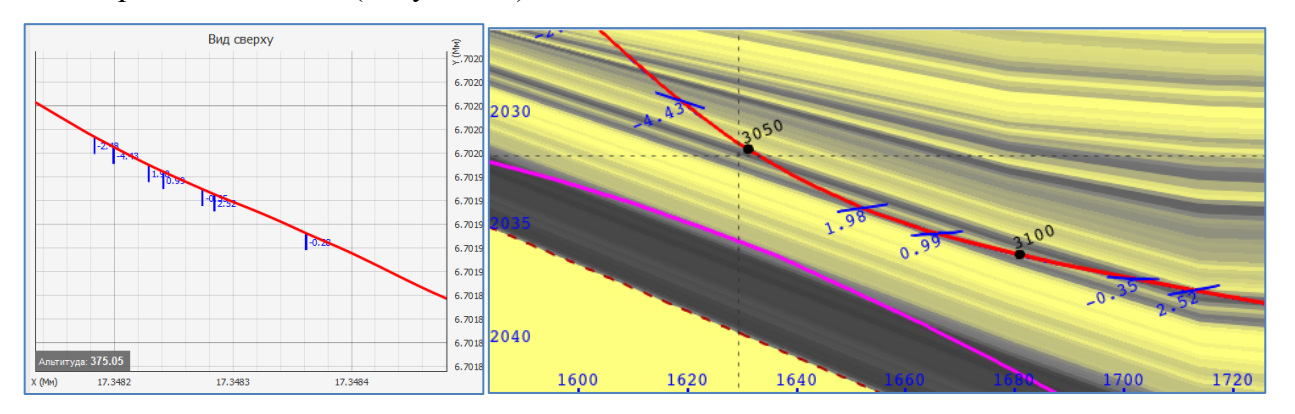

Рисунок 15. Отображение углов падения пласта на виде сверху и на разрезе пласта